• Entrar no site da SAP conforme link https://www.sap.com/products/crystal-reports/trial.html

| Tr                                                                                                    | y SAP Crystal Rep                                                                                                    | orts for free                                                                                                    |                                                      |
|----------------------------------------------------------------------------------------------------|----------------------------------------------------------------------------------------------------|----------------------------------------------------------------------------------------------------|------------------------------------------------------|
| Empower your sm                                                                                                    | all to midsize business to turn any data                                                                                                    | into interactive, actionable informa                                                                                                    | ion.                                                 |
|                                                                                                    |                                                                                                    | Get started wit                                                                                                    | n your trial today!                                  |
| $\tilde{F}$ is a structure frame, frame, frame, frame, frame, $\tilde{F}_{0,0}$ , as the $\tilde{F}_{0,0}$ , the $\tilde{F}_{0,0}$ , as the $\tilde{F}_{0,0}$ , the $\tilde{F}_{0,0}$ , as the $\tilde{F}_{0,0}$ , the $\tilde{F}_{0,0}$ , the $$ |                                                                                                    | Connect to virtual including databas and cloud service                                                                                                    | ly any data source,<br>es, enterprise systems,<br>s  |
| An Advanced Advanced Advance                                                                                                    | nt Mit Is you '                                                                                                    | Create customize<br>management<br>management<br>manag                                                                                                    | d. visually stunning                                 |
| Vent werden voor in de see de see de se                                                                                                    | ar a shaft the _ tol for                                                                                                    | Name<br>a John<br>Markan<br>Markan<br>Mark | s to your business                                   |
|                                                                                                    | Construction<br>Construction<br>Co | users' preferred la<br>terms<br>terms<br>te                                                                                                    | nguage and format<br>AP ID when starting             |
| Quinty[Unicer<br>(download)<br>(download)<br>(download)                                                                                                    |                                                                                                    | your trial and use<br>digital purchase                                                                                                    | the same ID for your                                 |
| Activity Forms<br>Activity Constraints<br>Activity Constraints<br>Activi                                                                                                    |                                                                                                    | <ul> <li>Try the 64-Bit verse Reports 2020) or Crystal Reports 2</li> </ul>                                                                                                    | sion (SAP Crystal<br>the 32-Bit version (SAP<br>016) |
|                                                                                                    |                                                                                                    | Try SAP Crystal F                                                                                                    | Reports 2020                                         |
| _                                                                                                    |                                                                                                    | Try SAP Crystal F                                                                                                    | Reports 2016                                         |
|                                                                                                    |                                                                                                    |                                                                                                    |                                                      |
|                                                                                                    |                                                                                                    |                                                                                                    |                                                      |
| Clicar em Try SAP Crystal                                                                                                    | Reports 2016                                                                                                    |                                                                                                    |                                                      |
| Clicar em Try SAP Crystal<br>Preencher os seus dados                                                                                                    | Reports 2016                                                                                                    |                                                                                                    |                                                      |
| Clicar em Try SAP Crystal<br>Preencher os seus dados                                                                                                    | Reports 2016                                                                                                    |                                                                                                    |                                                      |
| Clicar em Try SAP Crystal<br>Preencher os seus dados                                                                                                    | Reports 2016                                                                                                    | •.•2.                                                                                                    | 200                                                  |
| Clicar em Try SAP Crystal<br>Preencher os seus dados                                                                                                    | Reports 2016                                                                                                    |                                                                                                    |                                                      |
| Clicar em Try SAP Crystal<br>Preencher os seus dados                                                                                                    | Reports 2016                                                                                                    | P Community Join vi                                                                                                    | tual events                                          |
| Clicar em Try SAP Crystal<br>Preencher os seus dados                                                                                                    | Reports 2016                                                                                                    | P Community Join vi                                                                                                    | tual events                                          |
| Clicar em Try SAP Crystal<br>Preencher os seus dados                                                                                                    | Reports 2016                                                                                                    | P Community Join vi                                                                                                    | tual events                                          |
| Clicar em Try SAP Crystal<br>Preencher os seus dados<br>International<br>Try software for free                                                                                                    | Reports 2016                                                                                                    | P Community Join vi                                                                                                    | tual events                                          |
| Clicar em Try SAP Crystal<br>Preencher os seus dados<br>Try software for free<br>Tell us about yourself<br>Business e-mail address *                                                                                                    | Reports 2016<br>Read analyst reports and white papers SA                                                                                                    | P Community Join vi<br>Already reg                                                                                                    | tual events                                          |
| Clicar em Try SAP Crystal<br>Preencher os seus dados<br>Try software for free<br>Tell us about yourself<br>Business e-mail address *                                                                                                    | Reports 2016 Read analyst reports and sA white papers SA First name * Company *                                                                                                    | P Community Join vi                                                                                                    | tual events                                          |
| Clicar em Try SAP Crystal<br>Preencher os seus dados<br>Try software for free<br>Tell us about yourself<br>Business e-mail address *<br>Last name *                                                                                                    | Reports 2016  Read analyst reports and white papers  First name *  Company *  Phone                                                                                                    | P Community Join vir                                                                                                    | tual events                                          |
| Clicar em Try SAP Crystal<br>Preencher os seus dados<br>Try software for free<br>Tell us about yourself<br>Business e-mail address *<br>Last name *<br>Country/Region                                                                                                    | Reports 2016 Read analyst reports and white papers  First name *  Company *  Phone +1 XXX-XXXX                                                                                                    | P Community Join vi                                                                                                    | tual events                                          |
| Clicar em Try SAP Crystal<br>Preencher os seus dados<br>Try software for free<br>Tell us about yourself<br>Business e-mail address *<br>Last name *<br>Country/Region United States<br>Department *                                                                                                    | Reports 2016   Read analyst reports and white papers   First name *   Company *   Phone   +1XXX-XXXX   Relationship to SAP *                                                                                                    | P Community Join vi                                                                                                    | tual events                                          |

This site is protected by reCAPTCHA and the Google Privacy Policy and Terms of Service apply.

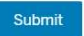

Você receberá um e-mail para confirmação do cadastro contendo seu keycode (Código Chave) de versão trial, bem como o link para download. Atenção, essa é uma versão de teste (Trial) e sua licença temporária é de 30 dias.

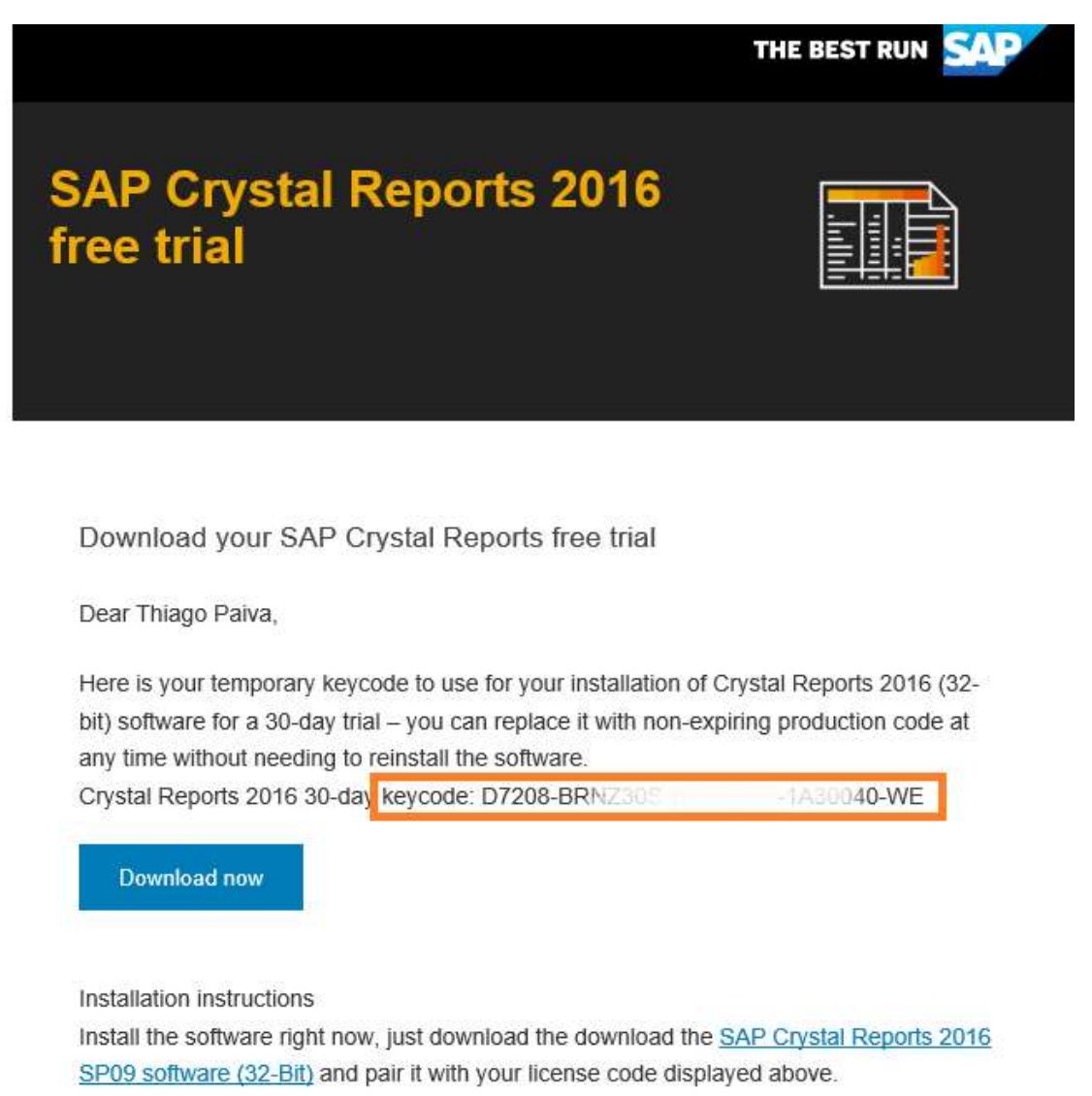

• Após finalizar o download, clicar sobre o arquivo baixado e efetuar instalação conforme wizard.

| Verificar pré-requisitos                                                                      |                |                     |           |        |
|-----------------------------------------------------------------------------------------------|----------------|---------------------|-----------|--------|
| Resumo de quaisquer pré-requisitos críticos ou opo                                            | ionais.        |                     |           |        |
| Duando há falhas nas dependências fundamentais                                                | . elas devem   | ser corrigidas ante | es de cor | ntinua |
| a instalação; quando há falhas nas dependências o<br>componentes talvez não sejam instalados. | pcionais, a in | stalação é concluí  | da mas a  | lguns  |
| Pré-requisito                                                                                 | Tipo           | Status              |           |        |
| 🔍 A versão 4.x do produto não foi instalada.                                                  | Crítico        | Êxito               |           |        |
| Serviço instalador do Windows                                                                 | Crítico        | Êxito               |           |        |
| Direitos administrativos                                                                      | Crítico        | Êxito               |           |        |
| Versão do Windows                                                                             | Crítico        | Êxito               |           |        |
| Wicrosoft .NET Framework 4.0 ou posterior                                                     | Crítico        | Êxito               |           |        |
|                                                                                               |                |                     |           |        |
|                                                                                               |                |                     |           |        |
|                                                                                               |                |                     |           |        |
|                                                                                               |                |                     |           |        |
| Se houver falha em algum pré-requisito, dique no i                                            | tem com falha  | para obter inform   | nações s  | obre   |
| :omo proceder.                                                                                |                |                     |           |        |
|                                                                                               |                |                     |           |        |
|                                                                                               |                |                     |           |        |
|                                                                                               |                |                     |           |        |

| nstalação do SAP Crystal Rej   | ports 2016 SP9                                                      |                                                       | <u>1915</u>       |                       | ×    |
|--------------------------------|---------------------------------------------------------------------|-------------------------------------------------------|-------------------|-----------------------|------|
| Configurar registro do pro     | oduto                                                               |                                                       |                   |                       |      |
| Inserir a chave do produto SA  | P Crystal Reports 2016.                                             |                                                       |                   |                       |      |
| Informações da chave do pr     | oduto                                                               |                                                       |                   |                       | -1   |
| Chave do<br>produto:           | Colocar a chav                                                      | e recebida p                                          | or e              | -mail                 |      |
|                                |                                                                     |                                                       |                   |                       |      |
|                                |                                                                     |                                                       |                   |                       |      |
|                                |                                                                     |                                                       |                   |                       |      |
|                                |                                                                     |                                                       |                   |                       |      |
|                                |                                                                     |                                                       |                   |                       |      |
|                                |                                                                     |                                                       |                   |                       |      |
|                                | Voltar                                                              | Avançar                                               | 1                 | Cancela               | r    |
|                                |                                                                     |                                                       |                   |                       |      |
| nstalação do SAP Crystal Rep   | ports 2016 SP9                                                      |                                                       |                   |                       | ×    |
| Selecionar tipo de instala     | ção                                                                 |                                                       |                   |                       |      |
| Selecione o tipo de instalação |                                                                     |                                                       |                   |                       |      |
|                                |                                                                     |                                                       |                   |                       |      |
|                                |                                                                     |                                                       |                   |                       |      |
| Típico                         | Instalar um <mark>sistema</mark>                                    | SAP Crystal Report                                    | s comp            | oleto                 |      |
|                                |                                                                     |                                                       |                   |                       |      |
| O Personalizar                 | Selecione os recurso<br>ou adicione ou remo<br>Crystal Reports exis | os do aplicativo que<br>va os recursos de u<br>stente | você o<br>m siste | quer insta<br>ema SAP | lar, |
|                                |                                                                     |                                                       |                   |                       |      |
|                                |                                                                     |                                                       |                   |                       |      |
|                                |                                                                     |                                                       |                   |                       |      |
|                                |                                                                     |                                                       |                   |                       |      |
|                                | 1                                                                   |                                                       | 1                 |                       | -    |
|                                | Voltar                                                              | Avançar                                               |                   | Cancela               | r    |